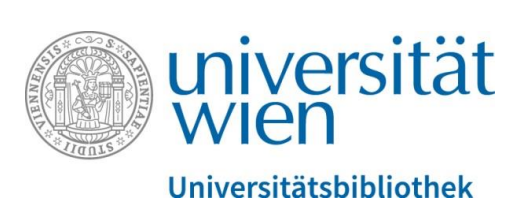

Universitätsbibliothek Wien

## Suchen in PHAIDRA

Abteilung Repositorienmanagement PHAIDRA-Services

2018, Lizenz: CC BY-NC-ND 4.0

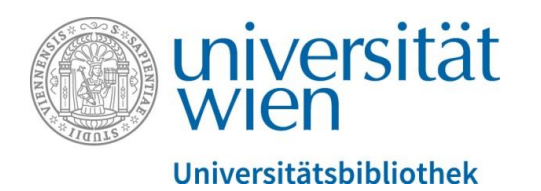

In PHAIDRA können Sie eine Suche **ohne Anmeldung** oder **mit Anmeldung** durchführen.

Eine Suche mit Anmeldung bietet Ihnen die Vorteile

- dass Sie ihre Objekte auch nach Bedarf gleich bearbeiten können
- und dass die thumbnails der Objekte (= Bildanzeige), die von Ihnen gesperrt wurden, für Sie als angemeldete/r User/in sichtbar sind.

Die Suche in PHAIDRA basiert auf "The Extended DisMax Query Parser" von Apache Solr, detaillierte technische Informationen dazu finden Sie hier:

https://lucene.apache.org/solr/guide/6\_6/the-extended-dismax-query-parser.html

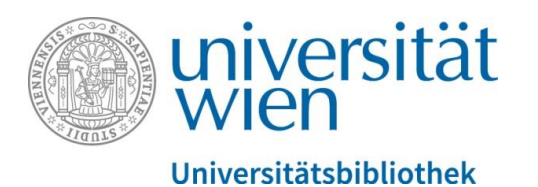

Für eine Suche gehen Sie auf die Startseite von PHAIDRA:

https://phaidra.univie.ac.at/

Geben Sie den Suchbegriff ein, z.B. Astronomie, und starten Sie die Suche mit ENTER:

💄 🛛 DE 🍽

Phaidra

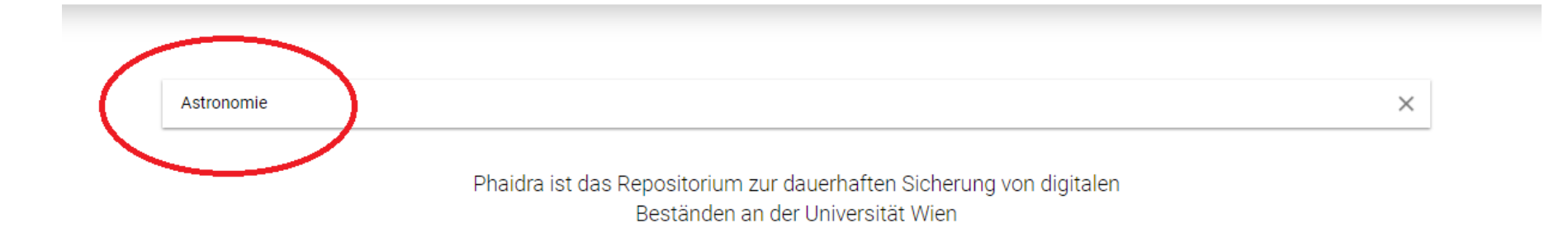

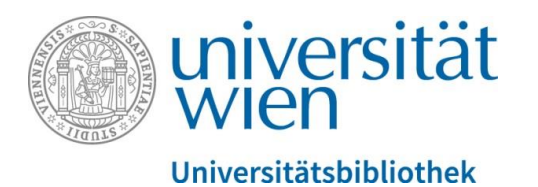

Es wird Ihnen eine Trefferliste zu Ihrem Suchbegriff angezeigt mit verschiedenen Angaben (z.B. Anzahl der Objekte, Objekttyp mit Identifier, Datum) und Filter- und Sortiermöglichkeiten:

|        | Astronomie |                                                                                                    | ×                                                                                                    | Filters                                                                                                    |
|--------|------------|----------------------------------------------------------------------------------------------------|----------------------------------------------------------------------------------------------------|----------------------------------------------------------------------------------------------------|
| 2136 0 | Dbjekte    | < 1 2 3 4 5 213 214 >                                                                                                    | $\begin{array}{cccc} Z & \downarrow 1 & \downarrow 9 \\ A & \downarrow 9 & \downarrow 1 \end{array}$ GD | □ Zugang<br>■ Typ<br>□ Bild (1040)                                                                                                   |
|        |            | Fachbereichsbibliothek Astronomie<br>Hubert Baum<br>Der Freihandbereich der Fachbereichsbibliothek Astronomie ist im Osttrakt des Instituts für Astronomie der Universität Wien untergebracht. | 05.03.2010                                                                                              | <ul> <li>Buch (313)</li> <li>Artikel (632)</li> <li>Text (97)</li> <li>Collection (27)</li> <li>Video (13)</li> <li>Daten</li> </ul> |
|        | -          | Bildergalerie Astronomie 2009                                                                                                    | 30.06.2009                                                                                              | <ul> <li>Container (11)</li> <li>Karte</li> <li>Resource (1)</li> <li>Audio (2)</li> <li>Größe</li> </ul>                            |
|        | o:29255    | kleine Auswahl von Aufnahmen österreichischer AstrofotografInnen                                                                                                    |                                                                                                    | <ul> <li>Lizenz</li> <li>Datum</li> <li>Owner</li> </ul>                                                                             |
| (      | 0:242153   | Inkunabeln, Astronomie und Botanik<br>Rastislav Hudak<br>europeana_a1022<br>a1022<br>[Blättern]                                                                                                | 14.11.2012                                                                                              | Authors Rollen                                                                                                    |

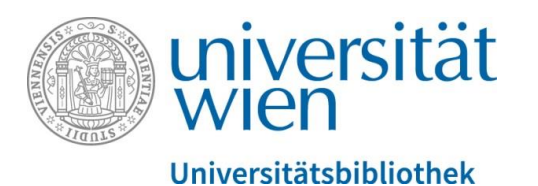

Mit verschiedenen Filtern können Sie rechts die Treffer einschränken, z.B. nach weltweit sichtbaren Objekten (= Unrestricted), zur Ansicht gesperrte Objekte (= Restricted) oder nach den einzelnen Objekttypen:

## Filters

Zugang
 Restricted (18188)
 Unrestricted (55972)
 Typ
 Bild (51796)
 Buch (8910)
 Artikel (4872)
 Text (4413)
 Collection (1499)
 Video (1420)
 Daten (488)
 Container (203)
 Karte (185)
 Resource (172)
 Audio (202)

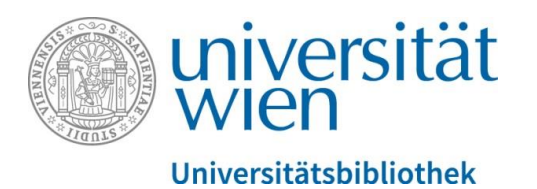

Die Treffer können rechts auch nach der Dateigröße und der vergebenen Lizenz gefiltert werden:

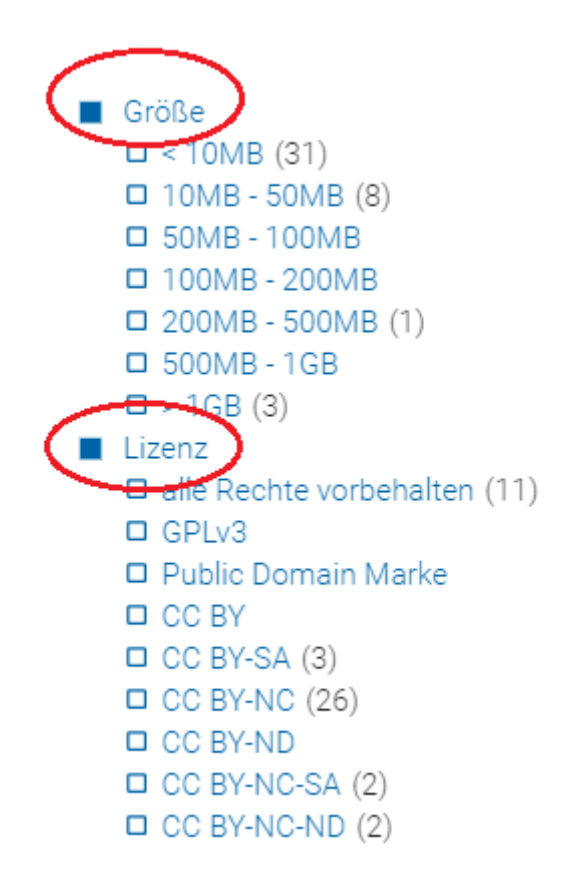

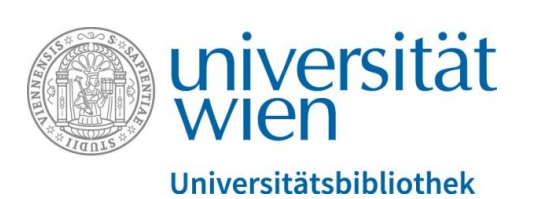

Auch nach einem Owner/Username (Angehörige/r der Universität Wien), eines bestimmten Autors/einer bestimmten Autorin oder einer Rolle kann gefiltert werden:

| Owner                       |                        |   |  |  |  |
|-----------------------------|------------------------|---|--|--|--|
| Owner                       | Owner auswählen        |   |  |  |  |
| Authors                     | Authors                |   |  |  |  |
| ÷                           | Autorln hinzufügen     |   |  |  |  |
| ±                           | Institution hinzufügen |   |  |  |  |
| Rollen                      |                        |   |  |  |  |
| Personen                    |                        |   |  |  |  |
| Anderes                     |                        |   |  |  |  |
| ArchitektIn                 |                        |   |  |  |  |
| ArrangeurIn                 |                        |   |  |  |  |
| AufbewahrerIn des Originals |                        |   |  |  |  |
| AutorIn von Begleitmaterial |                        |   |  |  |  |
|                             |                        | - |  |  |  |

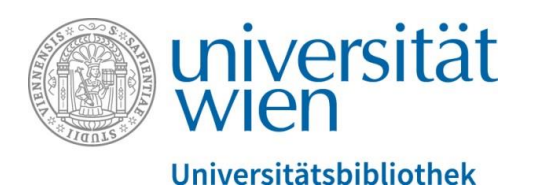

Wenn Sie auf das Link-Symbol oben rechts in der Trefferliste klicken, dann wird Ihnen der Link Ihrer aktuellen Suchanfrage angezeigt, den Sie via copy/paste sichern können:

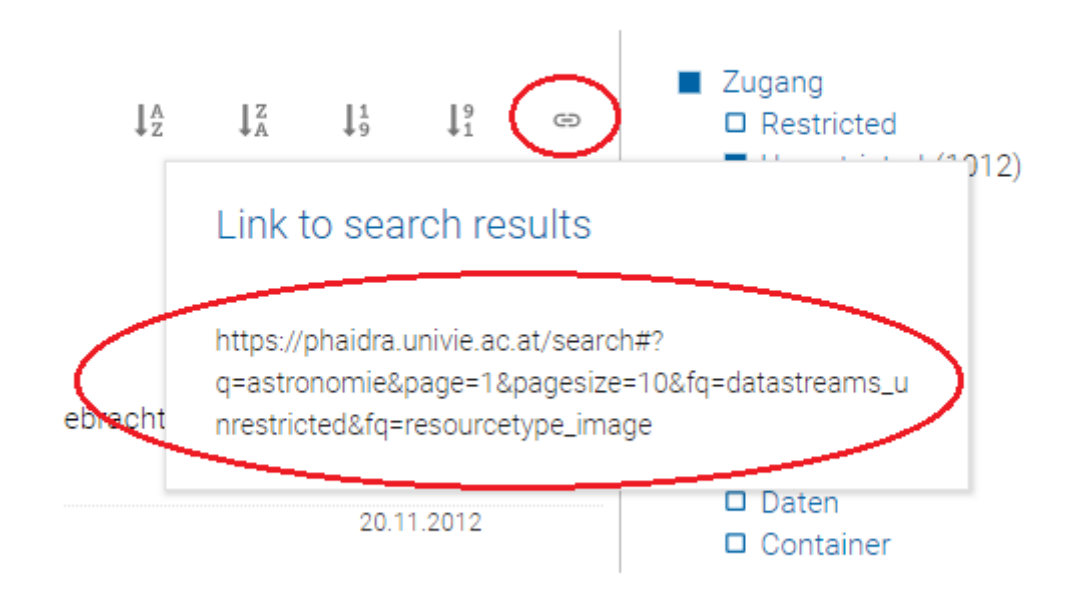

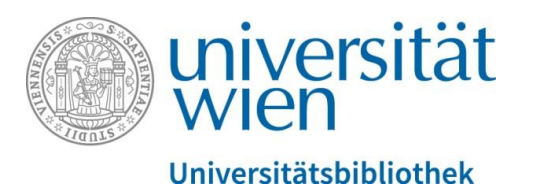

Wenn Sie auf den Titel des Objekts in der Trefferliste klicken, dann erhalten Sie die Detailansicht des ausgewählten Objekts:

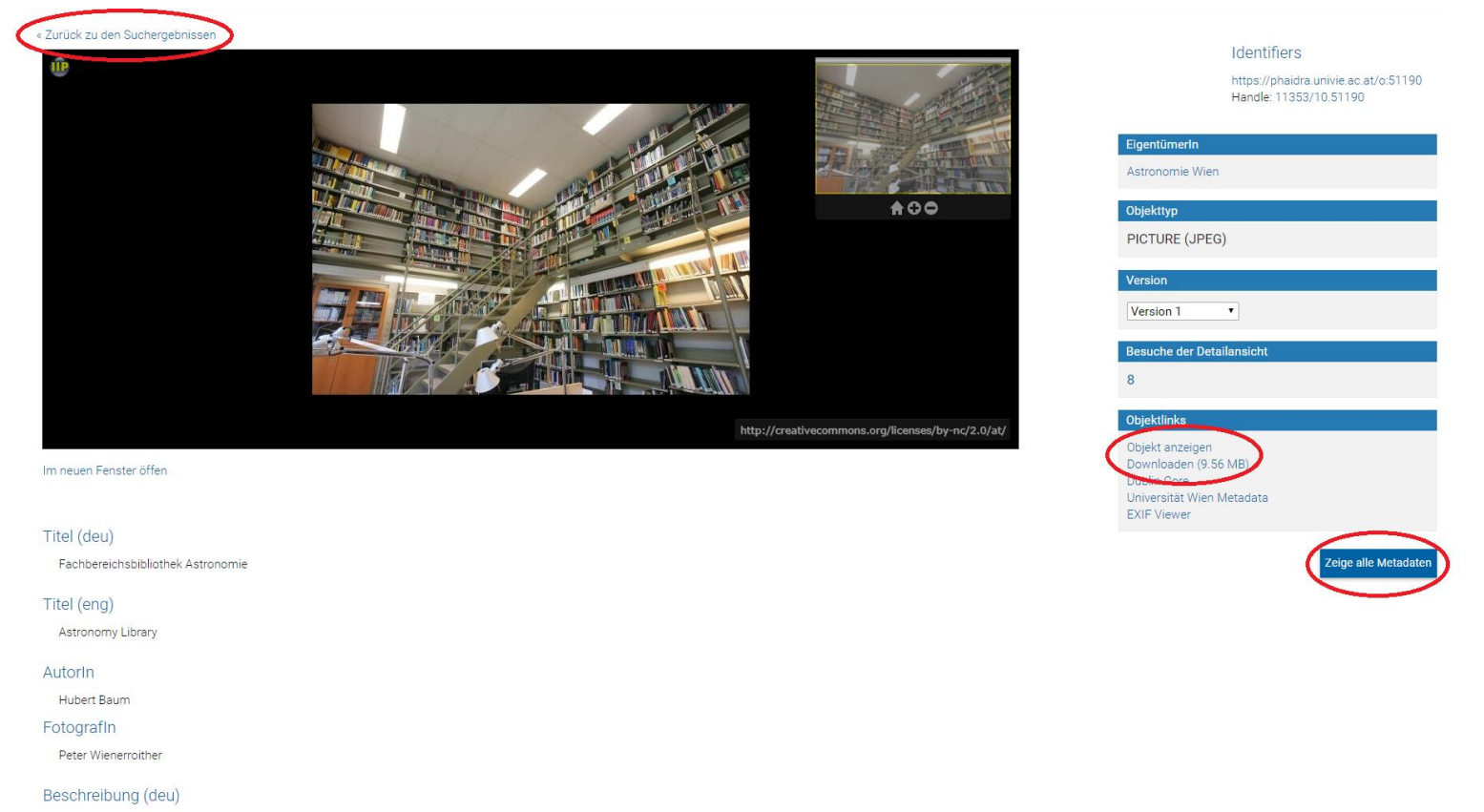

Der Freihandbereich der Fachbereichsbibliothek Astronomie ist im Osttrakt des Instituts für Astronomie der Universität Wien untergebracht.

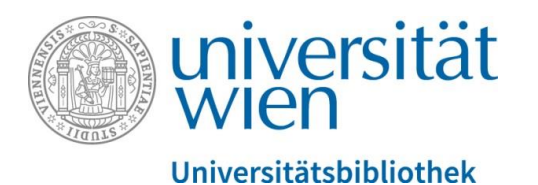

Wenn ein Objekt für die Ansicht gesperrt ist (eine Berechtigung für bestimmte UserInnen wurde vergeben) erkennt man dies an folgendem Symbol in der Trefferliste:

14.04.2008 Terrestrisches Auszugsfernrohr von Metthew Berge, London, um 1810/20 Claudia Feigl Messing, Holz; Außentubus und 5 Auszüge Messing, Außentubus Holz, Objektivfassung und Objektivschutzkappe Messing, Durchmesser Objektiv 5,1 cm, Durchmesser Okular 1,35 cm, abgeblendet 0,8 cm, mit Okularschutzschieber, Länge max 110 cm, Länge Außentubus 23 cm, auf Messingfassung des Außentubus Pfeilmarke Sign. auf letztem Auszug am Okularende "Berge London / late Ramsden" alte Inv.-Nr. 17, Bl. 36

Bitte beachten Sie, dass Ihre eigenen gesperrten Objekte bei einer Suche ohne Anmeldung auch für Sie selbst nicht sichtbar sind.

Bei technischen Fragen: support.phaidra@univie.ac.at